## Setting Up DSL305EU to Full Bridge Mode

Step 1: Login to the DSL305EU. Default login is "10.0.0.2" with user name as "admin". Leave the password field empty.

Step 2:

o Click on the "To Admin mode" link. o Under Configuration, Click "WAN"

| 🖄 ADSL Ethernet-USB Router - Microsoft Internet Ex                                                                                     |                                       |                                  |                                          |  |  |  |  |  |
|----------------------------------------------------------------------------------------------------|---------------------------------------|----------------------------------|------------------------------------------|--|--|--|--|--|
| Eile Edit Yiew Favorites Iools Help                                                                                                    |                                       |                                  |                                          |  |  |  |  |  |
| 🌀 Back 🝷 🕥 - 💌 🗟 🏠 🔎 Search 🔮                                                                                                    | 🛛 Favorites 🜒 Media 🧭 🎯 🎍 🔜 🦓         |                                  |                                          |  |  |  |  |  |
| Address 🍘 http://10.0.0.2/doc/admin.htm                                                                                                | 🖌 🔁 Go 🛛 Links 🌺 Norton AntiVirus 🏭 🔸 |                                  |                                          |  |  |  |  |  |
| Status<br>• ADSL Status  WAN Config                                                                                                    | uration                               |                                  |                                          |  |  |  |  |  |
| Configurations PVC Prome                                                                                                    |                                       | Select 1483 Bridged I            | Select 1483 Bridged IP LLC               |  |  |  |  |  |
| CAN     Enable this pro                                                                                                    | file? Yes 🛩                           | and enter VPI, VCI va            | and enter <b>VPI</b> , <b>VCI</b> values |  |  |  |  |  |
| NAT     Protocol/Encap                                                                                                    | osulation: 1483 Bridged IP LLC 🛛 🖌    | provided by your ISP.            | provided by your ISP.                    |  |  |  |  |  |
| DNS     Poute Table     VPI:                                                                                                    | 0                                     |                                  |                                          |  |  |  |  |  |
| Misc Configuration     VCI:                                                                                                    | 100                                   |                                  |                                          |  |  |  |  |  |
| Firmware Update     Bridge Mode Er                                                                                                    | hable? Enabled 🔽 🚽                    | Select Enabled.                  |                                          |  |  |  |  |  |
| Security PPP configuration Bridge Filtering Username:                                                                                  | /PP configuration (optional)          |                                  |                                          |  |  |  |  |  |
| Save Settings     Password:                                                                                                    |                                       |                                  |                                          |  |  |  |  |  |
| To Normal Made Authentication                                                                                                    | : Auto 💙                              |                                  |                                          |  |  |  |  |  |
| Auto reconnect<br>down?                                                                                                    | t when ADSL link                      | Note: Your scree                 | en                                       |  |  |  |  |  |
| Auto disconnect from ISP when there is no data transfer?                                                                               |                                       | : 32767seconds) may look somehow | 7                                        |  |  |  |  |  |
| Enable auto red                                                                                                    | connect to ISP Disabled V             | function is stil                 | 1                                        |  |  |  |  |  |
| Enable PPP Hal                                                                                                    | f Bridge mode? Disabled               | the same.                        |                                          |  |  |  |  |  |
| Static WAN con                                                                                                    | figuration (optional)                 |                                  |                                          |  |  |  |  |  |
|                                                                                                    |                                       |                                  |                                          |  |  |  |  |  |
| WAN Static ID                                                                                                    | 102 168 246 101                       | Totounat                         |                                          |  |  |  |  |  |
|                                                                                                    |                                       |                                  |                                          |  |  |  |  |  |
| <pre>o under the PVC prolife, select "1483 Bridged IP LLC" type of<br/>"Protocol/Encapsulation" and enter the "VPT" "VCT" values</pre> |                                       |                                  |                                          |  |  |  |  |  |
| provided by your ISP. You need to check this values from your ISP.                                                                     |                                       |                                  |                                          |  |  |  |  |  |
| o Make sure "Bridge Mode Enable?" is Enabled.                                                                                          |                                       |                                  |                                          |  |  |  |  |  |

o Click "Submit " button.

Step 3:

o Under Configuration, Click "NAT"

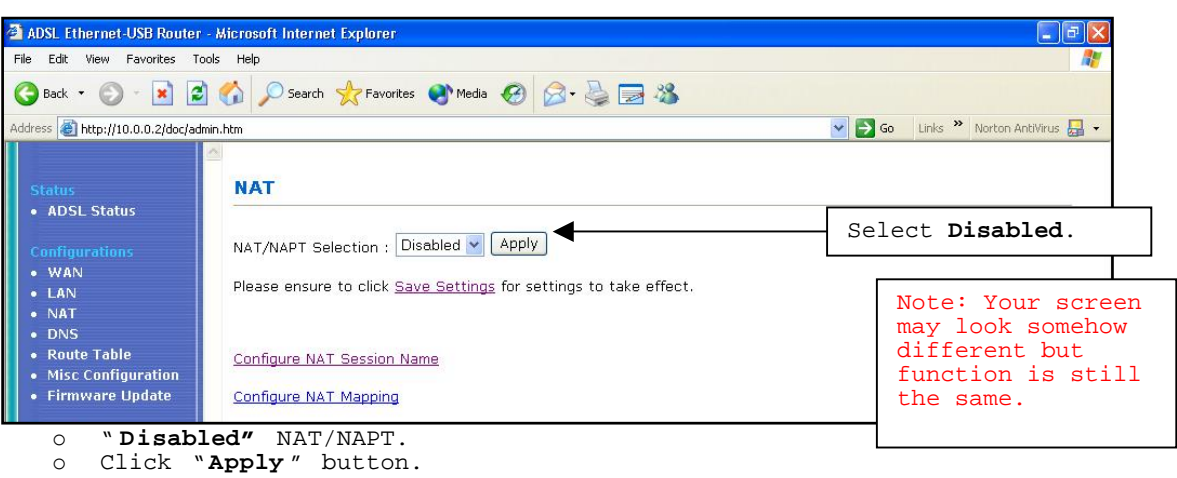

```
Step 4:
```

```
• Under Configuration, Click "LAN"
```

| 🗿 ADSL Ethernet-USB Router - I                                                              | Microsoft Internet Explorer                           |                              |                                                            |           |           | - 7 🛛                                                    |                                           |  |
|---------------------------------------------------------------------------------------------|-------------------------------------------------------|------------------------------|------------------------------------------------------------|-----------|-----------|----------------------------------------------------------|-------------------------------------------|--|
| File Edit View Favorites Tools                                                              | s Help                                                |                              |                                                            |           |           | <b>R</b>                                                 |                                           |  |
| 3 Back • 🕥 • 💌 🖉                                                                            | 🏠 🔎 Search 🤺 Favorites 🜒 N                            | nedia 🙆 🔗 🍦                  | 3                                                          |           |           |                                                          |                                           |  |
| Address 🕘 http://10.0.0.2/doc/admin.htm                                                     |                                                       |                              |                                                            | 💌 🔁 Go    | Links 🎽 N | iorton AntiVirus 📙 👻                                     |                                           |  |
| Status<br>• ADSL Status                                                                     | LAN & DHCP Configura                                  | ition                        |                                                            |           |           |                                                          |                                           |  |
| Configurations                                                                              | LAN Setting (Router Configuration)                    |                              |                                                            |           |           |                                                          |                                           |  |
| • LAN                                                                                       | Enter the LAN IP address:                             | 10.0.0.2                     |                                                            |           |           |                                                          |                                           |  |
| • NAT                                                                                       | Enter the subnet mask:                                | 255.255.255.0                |                                                            |           |           |                                                          |                                           |  |
| DNS     Route Table     Misc Configuration                                                  | DHCP Server Setting                                   |                              |                                                            |           |           |                                                          |                                           |  |
| Firmware Update Security     Port Forwarding     Bridge Filtering     DMZ     Save Settings | Enable DHCP Server?                                   |                              |                                                            |           | Unch      | eck                                                      |                                           |  |
|                                                                                             | DHCP address pool selection:                          |                              | <ul> <li>System Allocated</li> <li>User Defined</li> </ul> | L         |           |                                                          |                                           |  |
|                                                                                             | DHCP address pool (For User Defined only)             |                              |                                                            |           |           |                                                          |                                           |  |
|                                                                                             | Start Address:                                        |                              | 10.0.0.3                                                   |           |           |                                                          |                                           |  |
| To Normal Mode                                                                              | End Address:                                          | 10.0.0.3                     |                                                            |           |           |                                                          |                                           |  |
|                                                                                             | Lease Time:                                           |                              | 0 days 0 hours 0                                           | minutes 0 | secon     | ds                                                       |                                           |  |
|                                                                                             | Apply Reset<br>Please ensure to click <u>Save Set</u> | <u>tings</u> for settings to | take effect.                                               |           |           | Note: Yo<br>may look<br>differen<br>function<br>the same | ur screen<br>somehow<br>t but<br>is still |  |
| Done                                                                                        |                                                       |                              |                                                            |           | 🥥 In      | ternet                                                   |                                           |  |
| <ul> <li>"Uncheck "</li> </ul>                                                              | the "Enabled DH                                       | ICP Server                   | ″ <b>.</b>                                                 |           |           |                                                          |                                           |  |

o Click "Apply" button.

Step 5:

• Click "Save Settings" to save the configuration to the DSL305EU.

Note: You will not be able to log in to the DSL305EU when you have set it to a full bridge mode. Please do a <u>hard reset</u> to revert it back to factory default.

Disclaimer:

For customers who utilize our ADSL Ethernet Modems with the 3rd Party Broadband router, any configuration/trouble-shooting issues of the 3rd Party Broadband Router, please contact the support personnel of the 3rd Party Broadband Router Company directly for help and support.